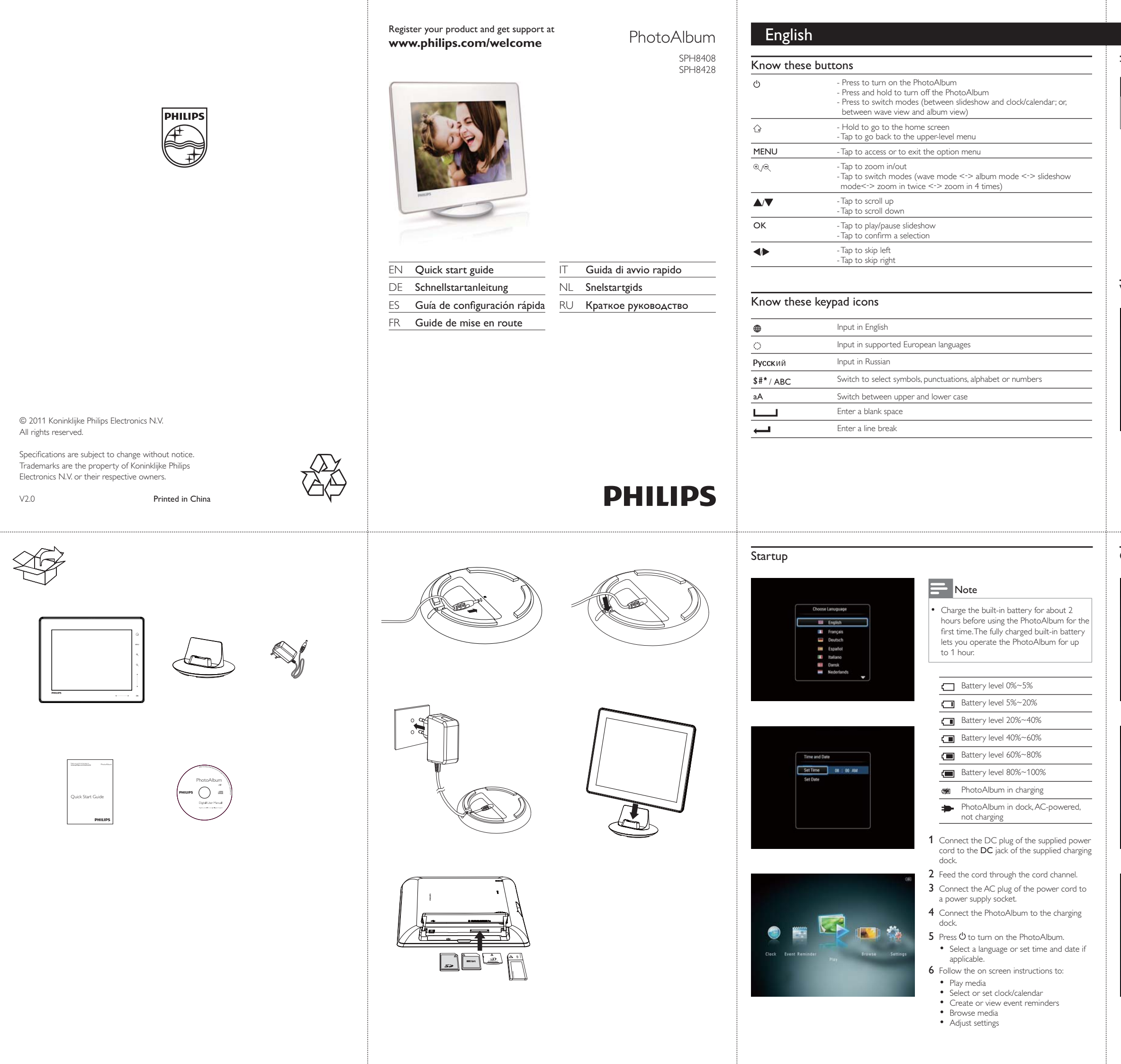

#### Transfer/Play media via a storage device

#### Caution

• Do not disconnect the storage device from the PhotoAlbum during media transfer.

#### Media type supported:

### Photo (JPEG) Storage device supported:

- SD/SDHC/MMC/MMC Plus/xD/MS/MS Pro
- Insert a storage device into the PhotoAlbum.

   → An option menu is displayed.
- 2 Select an option, and then tap OK.
- **3** Follow the on screen instructions to:
- Play media on the storage device
- Browse media on the storage device
  Copy media on the storage device to PhotoAlbum

#### View a created event reminder

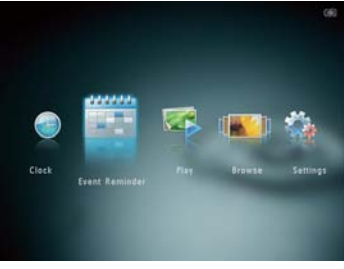

- 1 In the home screen, select [Event Reminder] and then tap OK.
- 2 Select [View Event Reminder], and then tap OK.
- **3** Select an event reminder, and then tap OK.
- An event reminder is displayed.
  Tap MENU, and then select one of the following options to continue.
- [Re-schedule]: Reschedule the event reminder
- [Delete]: Delete the event reminder
  To go back to view other event reminders, select [Done] and then tap OK.

#### Create an event reminder

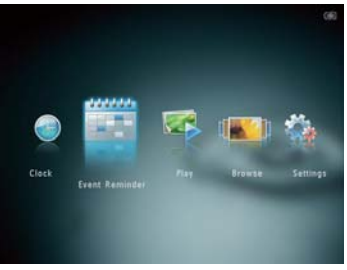

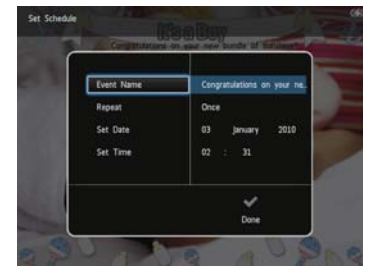

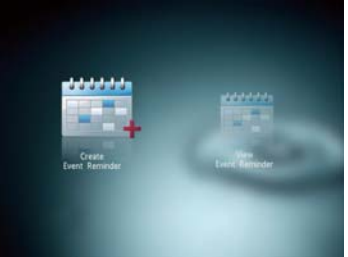

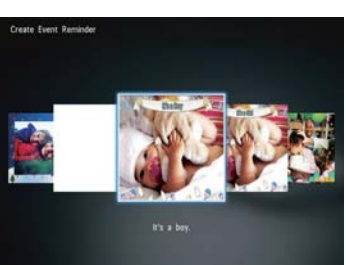

- 1 In the home screen, select [Event Reminder] and then tap OK.
- 2 Select [Create Event Reminder], and then tap OK.
- 3 Tap **I** to select a template of event reminder, and then tap **OK**.
- Change image of event reminder.
- Edit the text of event reminder.
- Set the real time and date if applicable.
- 4 Select [Done], and then tap OK.
- → The screen prompts you to schedule the event reminder:
- ${\bf 5} \ \, {\rm Schedule \ the \ message}.$
- [Event Name]: Enter the name.
- [Repeat]: Select a repeat frequency
  [Set Date]: Set the date or day
- [Set Date]: Set the date of
   [Set Time]: Set the time
- 6 After you complete the event reminder, select [Done] and tap OK.
- To go back to the home screen, hold  $\bigcirc$ .

#### Deutsch

| lastenfi | unktionen                                                                                                    |
|----------|----------------------------------------------------------------------------------------------------|
| Ċ        | - Drücken, um das PhotoAlbum einzuschalten<br>- Gedrückt halten, um das PhotoAlbum auszuschalten<br>- Drücken, um den Modus zu wechseln (Diashow und Uhr/Kalender oder<br>Waveansicht und Albumansicht)                                     |
| Ġ        | - Gedrückt halten, um zum Startbildschirm zu wechseln<br>- Antippen, um zum nächst höheren Menüpunkt zurückzukehren                                                                                                    |
| MENU     | - Antippen, um das Optionsmenü zu öffnen oder zu schließen                                                                                                    |
| ®,∕ବ୍    | <ul> <li>- Antippen, um Ausschnitt zu vergrößern/verkleinern</li> <li>- Antippen, um zwischen den Modi umzuschalten (Wavemodus &lt;-&gt; Albummodu</li> <li>&lt;-&gt; Diashow-Modus &lt;-&gt; 2-fach-Zoom &lt;-&gt; 4-fach-Zoom)</li> </ul> |
| ▲/▼      | - Antippen, um nach oben zu blättern<br>- Antippen, um nach unten zu blättern                                                                                                    |
| ОК       | - Antippen, um die Diashow wiederzugeben/anzuhalten<br>- Antippen, um eine Auswahl zu bestätigen                                                                                                    |
| <∕►      | - Antippen, um nach links zu springen<br>- Antippen, um nach rechts zu springen                                                                                                    |
|          |                                                                                                    |

### Übertragung/Wiedergabe von Medien über ein Speichergerät

#### Achtung

- Trennen Sie das Speichermedium während der Medienübertragung nicht vom PhotoAlbum.
- Unterstützte Medientypen:
- Foto (JPEG) Unterstützte Speichergeräte: SD/SDHC/MMC/MMC Plus/xD/MS/MS Pro
- 1 Legen Sie ein Speichermedium in das PhotoAlbum ein.
- ↦ Es wird ein Optionsmenü angezeigt. 2 Wählen Sie eine Option aus, und tippen Sie
- anschließend auf OK. 3 Folgen Sie den Bildschirmanweisungen, um
- Folgendes durchzuführen: • Wiedergeben von Medien auf dem
- Speichergerät
- Durchsuchen von Medien auf dem
- Speichergerät Kopieren von Medien vom Speichergerät zum Fotoalbum

#### Anzeigen einer erstellten Ereignis-Erinnerung

- Wählen Sie auf dem Startbildschirm [Terminerinner.], und tippen Sie anschließend auf OK.
- 2 Wählen Sie [Terminerinnerung anzeigen] und anschließend OK.
- 3 Wählen Sie eine Ereignis-Erinnerung, und tippen Sie dann auf OK.
- ↦ Es wird eine Ereignis-Erinnerung angezeigt. Tippen Sie auf **MENU**, und wählen Sie zum Fortfahren eine der folgenden Optionen. [Zeitplan ändern]: Neuterminieren der
- Ereignis-Erinnerung • [Löschen]: Löschen der Ereignis-Erinnerung • Um zurückzukehren und andere Ereignis-Erinnerungen anzuzeigen, wählen Sie [Fertig], und tippen Sie dann auf OK.

### Español

Información sobre estos botones

|                                                                                                  | <ul> <li>Púlselo para encender el PhotoAlbum</li> <li>Manténgalo pulsado para apagar el PhotoAlbum</li> <li>Púlselo para cambiar de modo (entre secuencia de diapositivas y reloj/calendario o<br/>entre vista de ruleta y vista de álbum)</li> </ul> |
|--------------------------------------------------------------------------------------------------|----------------------------------------------------------------------------------------------------|
| Ĝ                                                                                                | - Manténgalo pulsado para ir a la pantalla de inicio<br>- Toque para volver al menú de nivel superior                                                                                                    |
| MENU                                                                                             | - Toque para acceder o salir del menú de opciones                                                                                                    |
| €/Q                                                                                              | <ul> <li>Toque para acercar o alejar</li> <li>Toque para cambiar de modo (vista de ruleta &lt;-&gt; vista de álbum &lt;-&gt; secuencia de<br/>diapositivas &lt;-&gt; acercar dos veces &lt;-&gt; acercar cuatro veces)</li> </ul>                     |
| ▲/▼                                                                                              | - Toque para desplazarse hacia arriba<br>- Toque para desplazarse hacia abajo                                                                                                    |
| ОК                                                                                               | <ul> <li>Toque para reproducir/poner en pausa una secuencia de diapositivas</li> <li>Toque para confirmar la selección</li> </ul>                                                                                                    |
| ▶</th <th>- Toque para desplazarse a la izquierda<br/>- Toque para desplazarse a la derecha</th> | - Toque para desplazarse a la izquierda<br>- Toque para desplazarse a la derecha                                                                                                    |

#### Información sobre los iconos del teclado

| ۲           | Entrada en inglés                                    |
|-------------|------------------------------------------------------|
| े           | Entrada en idiomas europeos compatibles              |
| Русский     | Entrada en ruso                                      |
| \$#* / ABC  | Seleccionar símbolos, puntuación, alfabeto o números |
| aA          | Cambiar entre mayúsculas y minúsculas                |
|             | Introducir un espacio en blanco                      |
| <del></del> | Introducir un salto de línea                         |

# Wichtige Tastensymbole

| ۲          | Eingabe auf Englisch                                              |
|------------|-------------------------------------------------------------------|
| े          | Eingabe in einer unterstützten europäischen Sprache               |
| Русский    | Eingabe auf Russisch                                              |
| \$#* / ABC | Wechseln zwischen Symbolen, Zeichensetzung, Alphabet oder Ziffern |
| aA         | Wechseln zwischen Klein- und Großbuchstaben                       |
|            | Einfügen eines Leerzeichens                                       |
| <u> </u>   | Einfügen eines Zeilenumbruchs                                     |

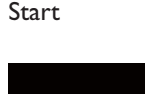

Set Time 08 ± 00 AM

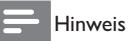

Laden Sie den integrierten Akku, bevor Sie das Philips PhotoAlbum zum ersten Mal verwenden. Mit einem vollständig geladenen Akku können Sie das PhotoAlbum bis zu eine Stunde lang verwenden

| Akkustand 0 % $\sim$ 5 % |  |
|--------------------------|--|
| Akkustand 5 % ~ 20 %     |  |

|  | Akkustand 20 % ~ 40 %  |
|--|------------------------|
|  | Akkustand 40 % ~ 60 %  |
|  | Akkustand 60 % ~ 80 %  |
|  | Akkustand 80 % ~ 100 % |

- PhotoAlbum wird geladen
- Philips PhotoAlbum ist in der Station, Wechselspannungsbetrieb, wird nicht geladen
- Verbinden Sie den DC-Stecker des mitgelieferten Netzkabels mit der DC-Buchse der ebenfalls mitgelieferten Ladestation
- 2 Führen Sie das Kabel durch den Kabelkanal. 3 Stecken Sie den Netzstecker in eine Steckdose.
- 4 Schließen Sie das Philips PhotoAlbum an die Ladestation an.
- 5 Drücken Sie <sup>(1)</sup>, um das PhotoAlbum einzuschalter
- Wählen Sie ggf. eine Sprache aus, oder stellen Sie die Uhrzeit und das Datum ein. 6 Folgen Sie den Bildschirmanweisungen, um
- Folgendes durchzuführen: MedienwiedergabeAuswählen oder Einstellen von Uhr/Kalender
- Erstellen oder Anzeigen von Ereignis-
- Erinnerungen Durchsuchen von Medien
- Anpassen von Einstellungen

#### Ereignis-Erinnerung erstellen

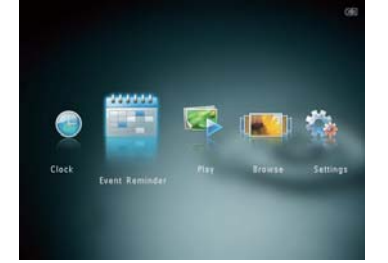

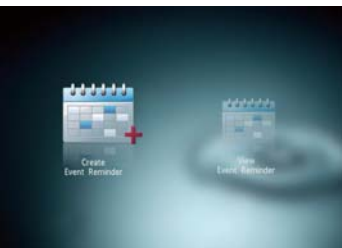

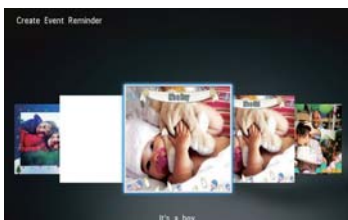

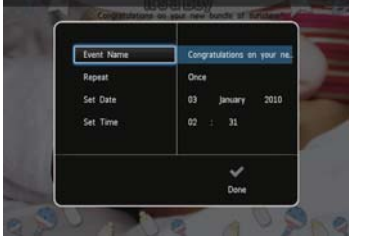

- Wählen Sie auf dem Startbildschirm [Terminerinner.], und tippen Sie inschließend auf OK.
- 2 Wählen Sie [Terminerinnerung erstellen] und anschließend OK.
- 3 Tippen Sie auf ◀▶, um eine Vorlage der Ereignis-Erinnerung auszuwählen, und tippen Sie anschließend auf **OK**.
- Ändern Sie das Bild der Ereignis-Erinnerung. • Bearbeiten Sie den Text der Ereignis-Erinnerung.
- Stellen Sie ggf. die richtige Uhrzeit und das richtige Datum ein.
- 4 Wählen Sie [Fertig] und anschließend OK. ➡ Sie werden aufgefordert, einen Zeitplan für die Ereignis-Erinnerung zu erstellen.
- 5 Erstellen Sie einen Zeitplan für die Nachricht.
- [Terminname]: Geben Sie den Namen ein. • [Wiederholen]: Wählen Sie eine
- Wiederholungsfrequenz aus • [Datum einstellen]: Stellen Sie Datum
- oder Tag ein • [Zeit einstellen]: Stellen Sie die Uhrzeit ein
- 6 Wenn Sie die Ereignis-Erinnerung erstellt haben, wählen Sie [Fertig], und tippen Sie auf OK.
- Um zum Startbildschirm zur
  ückzukehren, halten Sie 🔓 gedrückt.

# IIII English Español

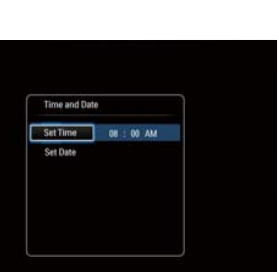

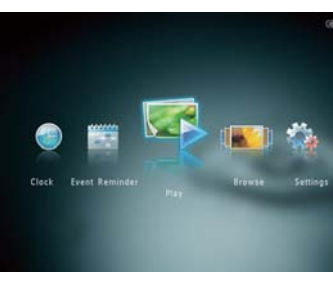

|   | Nivel de la batería: 5%~20%   |
|---|-------------------------------|
|   | Nivel de la batería: 20%~40%  |
|   | Nivel de la batería: 40%~60%  |
|   | Nivel de la batería: 60%~80%  |
|   | Nivel de la batería: 80%~100% |
| 3 | PhotoAlbum cargándose         |

- PhotoAlbum en la base, conectado a la toma de CA, sin cargarse
- alimentación suministrado a la toma  $\ensuremath{\mathsf{DC}}$  de la base de carga suministrada.
- alimentación.
- Seleccione el idioma o ajuste la fecha y la
- 6 Siga las instrucciones que aparecen en
- Reproducir archivos multimedia
- Seleccionar o ajustar el reloj/calendario
- Crear o ver recordatorios de evento
- Explorar archivos multimedia
- Ajustar la configuración

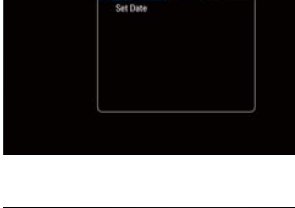

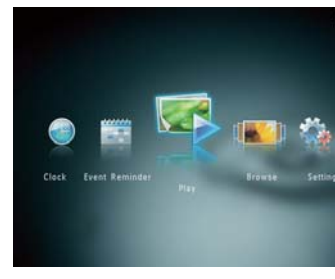

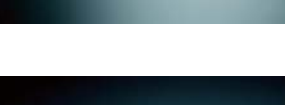

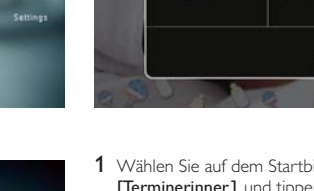

Inicio

- Nota
  - Cargue la batería integrada antes de usar el PhotoAlbum por primera vez. La batería integrada completamente cargada permite
  - Nivel de la batería: 0%~5%

    - 1 Conecte la toma de CC del cable de
  - 2 Pase el cable por la guía.
  - **3** Conecte la toma de CA del cable de alimentación a una toma para la fuente de
  - 4 Conecte el PhotoAlbum a la base de carga.
  - 5 Pulse 🖞 para encender el PhotoAlbum.
  - hora si procede

#### pantalla para:

#### Transferencia/Reproducción de archivos multimedia mediante un dispositivo de almacenamiento

#### Precaución

• No desconecte el dispositivo de almacenamiento del PhotoAlbum durante la transferencia de archivos multimedia.

## **Tipos de archivos compatibles**: • Fotos (JPEG)

- Dispositivos de almacenamiento compatibles: SD/SDHC/MMC/MMC Plus/xD/MS/MS Pro
- 1 Inserte un dispositivo de almacenamiento en el PhotoAlbum
- → Aparece un menú de opciones.
- 2 Seleccione una opción y toque OK.
- **3** Siga las instrucciones que aparecen en pantalla para:
- Reproducir los archivos del dispositivo de almacenamiento
- Explorar los archivos del dispositivo de almacenamiento
- Copiar los archivos del dispositivo de almacenamiento al PhotoAlbum

#### Ver un recordatorio de evento creado

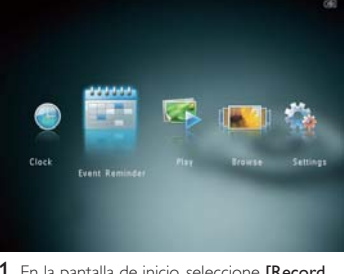

- 1 En la pantalla de inicio, seleccione [Record. evento] y, a continuación, toque OK
- 2 Seleccione [Ver aviso] y toque OK.

- 3 Seleccione un recordatorio de evento y, a continuación, toque OK.
- ➡ Aparece un recordatorio de evento. • Toque MENU y, a continuación, seleccione una de las siguientes opciones para
- continuar. • [Reprogramar]: vuelve a programar el recordatorio de evento
- [Eliminar]: elimina el recordatorio de evento
- Para volver atrás y ver otros recordatorios de eventos, seleccione **[Hecho]** y, a continuación, toque OK.

#### Creación de un recordatorio de evento

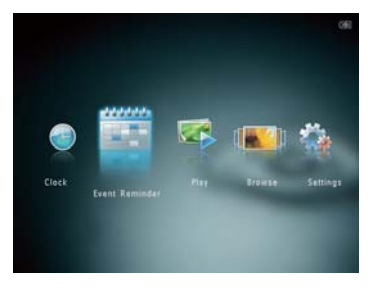

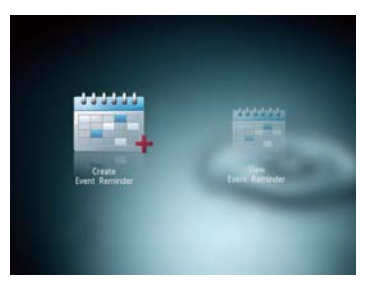

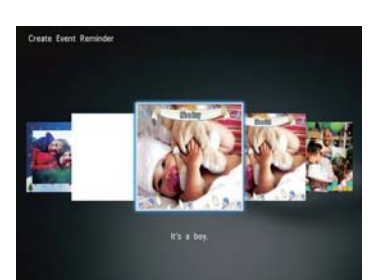

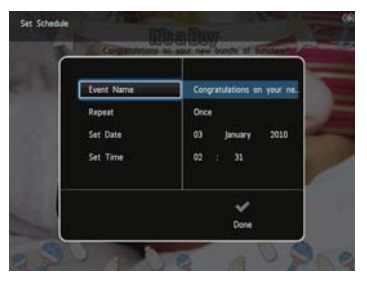

- 1 En la pantalla de inicio, seleccione [Record. evento] y toque OK.
- 2 Seleccione [Crear aviso] y toque OK.
- 3 Toque 🕪 para seleccionar una plantilla de aviso y toque OK.
- Cambie la imagen del recordatorio de evento
- Edite el texto del recordatorio de evento. • Ajuste la hora y fecha real si es necesario.
- 4 Seleccione [Hecho] y toque OK.
- → La pantalla le solicitará que programe el recordatorio de evento
- 5 Programe el mensaje.
- [Nombre del evento]: introduzca el nombre
- [Repetir]: seleccione una frecuencia de repeticiór
- [Configurar fecha]: ajuste la fecha o el día • [Configurar hora]: ajuste la hora
- 6 Tras finalizar el recordatorio de evento. seleccione [Hecho] y toque OK.
- Para volver a la pantalla de inicio, mantenga pulsado 🔂.

#### Français

| Boutor                                                                                                    | ns les plus utiles                                                                                                    |
|----------------------------------------------------------------------------------------------------|----------------------------------------------------------------------------------------------------|
| <u>ල</u>                                                                                                   | <ul> <li>Permet de mettre le PhotoAlbum sous tension</li> <li>Mainteniez ce bouton enfoncé pour mettre l'appareil hors tension</li> <li>Permet de basculer d'un mode à l'autre (entre le diaporama et l'horloge / le<br/>calendrier ou entre l'affichage « vagues » et l'affichage album)</li> </ul> |
| Ġ                                                                                                    | - Maintenez ce bouton enfoncé pour accéder à l'écran d'accueil<br>- Permet de revenir au menu de niveau supérieur                                                                                                    |
| MENU                                                                                                    | - Permet d'accéder ou de quitter le menu d'options                                                                                                    |
| €∕Q                                                                                                    | <ul> <li>Permet d'effectuer un zoom avant/arrière</li> <li>Permet de basculer d'un mode à l'autre (mode « vagues » &lt;-&gt; mode album &lt;-<br/>mode diaporama &lt;-&gt; zoom avant 2x &lt;-&gt; zoom avant 4x)</li> </ul>                                                                         |
| ▲/▼                                                                                                    | - Appuyez pour faire défiler vers le haut<br>- Appuyez pour faire défiler vers le bas                                                                                                    |
| ОК                                                                                                    | <ul> <li>Appuyez pour lire/suspendre la lecture du diaporama</li> <li>Appuyez pour confirmer une sélection</li> </ul>                                                                                                    |
| ▶</td <td>- Appuyez pour vous déplacer vers la gauche<br/>- Appuyez pour vous déplacer vers la droite</td> | - Appuyez pour vous déplacer vers la gauche<br>- Appuyez pour vous déplacer vers la droite                                                                                                    |
|                                                                                                    |                                                                                                    |

Boutons les plus utiles du pavé numérique

Basculer entre majuscules et minuscules

Saisie dans les langues européennes prises en charge

\$#\* / ABC Basculer entre les symboles, la ponctuation, les lettres ou les chiffres

Saisie en anglais

Saisir un espace

Retourner à la ligne

Русский Saisie en russe

#### Transfert/lecture de fichiers multimédias via un périphérique de stockage

#### Attention

Ne débranchez pas le périphérique de stockage du PhotoAlbum pendant le transfert de fichiers multimédias.

#### Type de support pris en charge : Photo (JPEG)

- Périphériques de stockage pris en charge : Lecteur flash USB SD / SDHC / MMC MMC Plus / xD / MS / MS Pro
- 1 Insérez un périphérique de stockage dans le PhotoAlbum.
- └ Un menu d'options s'affiche. 2 Sélectionnez une option, puis appuyez sur
- OK. 3 Suivez les instructions affichées à l'écran pour • Lire les fichiers multimédias sur le
- périphérique de stockage • Parcourir les fichiers multimédias stockés
- sur le périphérique de stockage • Copier les fichiers multimédias du
- périphérique de stockage sur le PhotoAlbum

Sélectionnez un rappel d'événement, puis appuyez sur OK.

→ Un rappel d'événement s'affiche.

des options suivantes pour continuer.

Appuyez sur MENU, puis sélectionnez l'une

#### Afficher un rappel d'événement déjà créé

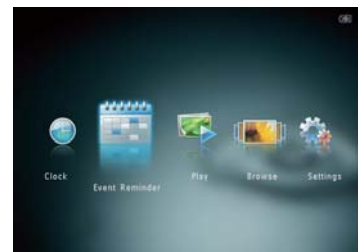

1 Dans l'écran d'accueil, sélectionnez [Rappel

Création d'un rappel d'événement

d'évén.], puis appuyez sur OK.

2 Sélectionnez [Afficher le rappel d'événement], puis appuyez sur OK.

- [Reprogrammer] : permet de reprogrammer le rappel d'événement • [Supprimer] : permet de supprimer le rappel d'événement
  - Pour revenir à l'affichage d'autres rappels d'événement, sélectionnez [Terminé] et appuvez sur OK.

#### Italiano

#### Pulsanti e relativa funzione - Premere per accendere PhotoAlbum - Tenere premuto per spegnere PhotoAlbum - Premere questo pulsante per passare da una modalità all'altra (da presentazione a ഗ orologio/calendario oppure da visualizzazione onda a visualizzazione album e viceversa) Tenere premuto questo pulsante per accedere alla schermata principale Û Toccare per tornare al menu di livello superiore MENU - Toccare per accedere o uscire dal menu delle opzioni ⊕∕⊝ - Toccare per ingrandire/ridurre - Toccare per passare da una modalità all'altra (modalità onda <-> modalità album <-> modalità presentazione <-> ingrandimento 2 volte <-> ingrandimento 4 volte) Toccare per scorrere su - Toccare per scorrere giù ОК - Toccare questo pulsante per avviare/mettere in pausa la presentazione - Toccare questo pulsante per confermare una selezione **∢**► Toccare per spostarsi a sinistra Toccare per spostarsi a destra

#### Icone del tastierino

Immissione in inglese ۲  $\odot$ Immissione in lingue europee supportate Русский Immissione in russo \$#\* / ABC Interruttore per selezionare simboli, punteggiatura, lettere o numeri Passaggio da lettere maiuscole a minuscole аA Immettere uno spazio - L **\_\_\_** 

#### Immettere un'interruzione di riga

#### Démarrage

۲

 $\bigcirc$ 

аA

|   | 100 | English    |  |
|---|-----|------------|--|
| - |     | Francais   |  |
|   | -   | Deutsch    |  |
|   | 194 | Español    |  |
|   |     | Italiano   |  |
|   | 122 | Dansk      |  |
|   |     | Nederlands |  |

Time and Date

Set Time 08 ± 00 AM

### Remarque

Chargez la batterie intégrée avant d'utiliser le PhotoAlbum pour la première fois. Une fois la batterie intégrée complètement chargée, le PhotoAlbum peut fonctionner pendant 1 heure.

|   | Niveau de batterie entre 0 et 5 %    |
|---|--------------------------------------|
|   | Niveau de batterie entre 5 et 20 %   |
|   | Niveau de batterie entre 20 et 40 %  |
|   | Niveau de batterie entre 40 et 60 %  |
|   | Niveau de batterie entre 60 et 80 %  |
|   | Niveau de batterie entre 80 et 100 % |
| 6 | PhotoAlbum en cours de charge        |
|   |                                      |

- PhotoAlbum sur la base, alimenté en CA, hors charge
- 1 Branchez la fiche CC du cordon d'alimentation fourni sur la prise **DC** de la base de recharge fournie
- 2 Faites passer le cordon d'alimentation dans la ferrite
- 3 Branchez la fiche CA du cordon d'alimentation fourni sur une prise murale.
- **4** Branchez le PhotoAlbum sur la base de recharge
- 5 Appuyez sur 🖞 pour allumer l'appareil. • Sélectionnez une langue ou réglez la date et l'heure, le cas échéant.
- 6 Suivez les instructions affichées à l'écran pour : Supports de lecture
- Sélectionner ou régler l'heure/le calendrier
- Créer ou afficher des rappels d'événement Parcourir les fichiers multimédias
- Réglage des paramètres

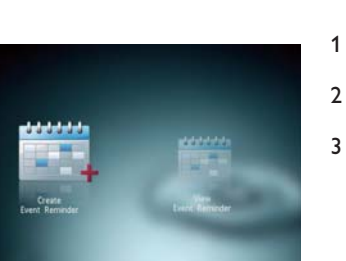

- Set Date Set Time
- Sur l'écran d'accueil, sélectionnez [Rappel d'évén.], puis appuyez sur OK.
- 2 Sélectionnez [Créer un rappel d'événement], puis appuyez sur OK.
- 3 Appuyez sur ◀/► pour sélectionner un modèle de rappel d'événement, puis appuyez sur **OK**.
- Modifiez l'image du rappel d'événement. Modifiez le texte du rappel d'événement.
- Réglez l'heure et la date exactes le cas échéant

4 Sélectionnez [Terminé], puis appuyez sur OK. → Vous êtes invité(e) à programmer le rappel d'événement.

- 5 Programmer le message.
- [Nom de l'événement] : permet de saisir
- [Répéter] : permet de sélectionner une fréquence de répétition • [Définir date] : permet de régler la date
- ou le jour • [Définir heure] : permet de régler l'heure
- 6 Une fois le rappel d'événement programmé,
- sélectionnez [Terminé] et appuyez sur OK. Pour revenir à l'écran d'accueil, maintenez enfoncé 🔂

# Avvio

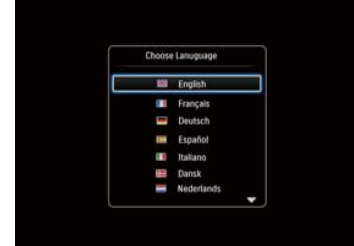

Time and Date

SetTime 08 : 00 AM

• Caricare la batteria integrata prima di utilizzare PhotoAlbum per la prima volta. Con la batteria integrata completamente carica è possibile utilizzare il PhotoAlbum fino a 1 ora.

Nota

| Livello della batteria 0%~5%    |
|---------------------------------|
| Livello della batteria 5%~20%   |
| Livello della batteria 20%~40%  |
| Livello della batteria 40%~60%  |
| I ivello della batteria 60%∼80% |

- Livello della batteria 80%~100%
- 🝘 PhotoAlbum in carica
- PhotoAlbum nella base docking, collegato all'alimentazione CA, non in carica
- 1 Collegare la spina CC del cavo di alimentazione in dotazione al jack **DC** della base docking.
- 2 Far passare il cavo attraverso il relativo canale. 3 Inserire la spina CA del cavo di alimentazione in una presa di alimentazione.
- 4 Collegare PhotoAlbum alla base docking di ricarica
- 5 Premere  $\circ$  per accendere PhotoAlbum Selezionare una lingua oppure impostare la data e l'ora, se applicabile.
- 6 Seguire le istruzioni sullo schermo per eseguire le operazioni riportate di seguito:
- Riproduzione di file multimediali Selezione o impostazione dell'orologio/
- calendario Creazione o visualizzazione dei
- promemoria eventiRicerca di file multimediali
- Regolazione delle impostazioni

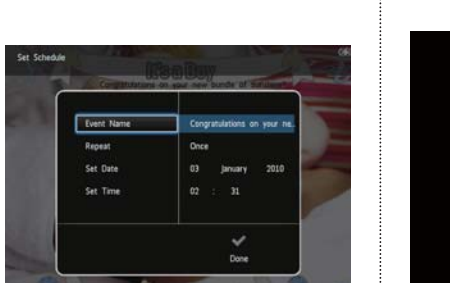

#### Trasferimento/riproduzione di file multimediali tramite un dispositivo di archiviazione

#### Attenzione

Non scollegare il dispositivo di archiviazione da PhotoAlbum durante il trasferimento di file multimediali.

Formati multimediali supportati: Foto (IPEG)

- Dispositivi di archiviazione supportati: SD/SDHC/MMC/MMC Plus/xD/MS/MS Pro
- 1 Inserire un dispositivo di archiviazione all'interno di PhotoAlbum.
- → Viene visualizzato un menu delle opzioni.
- 2 Selezionare un'opzione, quindi toccare OK.
- 3 Seguire le istruzioni sullo schermo per
- eseguire le operazioni riportate di seguito: • Riprodurre file multimediali sul dispositivo di archiviazione
- Cercare file multimediali sul dispositivo di archiviazione
- Copiare file multimediali sul dispositivo di archiviazione in PhotoAlbum

#### Visualizzare un promemoria evento creato

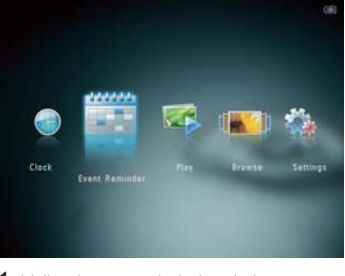

1 Nella schermata principale, selezionare [Promemoria evento], quindi toccare OK.

- 2 Selezionare [Visualizza un promemoria evento], quindi toccare OK.
- 3 Selezionare un promemoria evento, quindi toccare OK.
- → Viene visualizzato un promemoria evento. Toccare MENU, guindi selezionare una delle
- opzioni seguenti per continuare. • [Riprogramma]: consente di
- rogrammare il promemoria evento • [Elimina]: consente di eliminare il promemoria evento
- Per tornare a visualizzare altri promemoria eventi, selezionare [Fine] e toccare OK.

#### Creazione di un promemoria

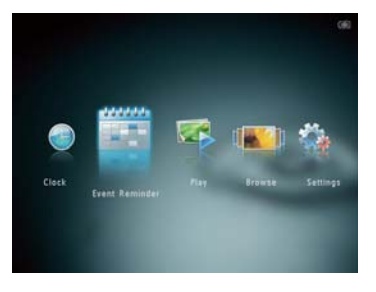

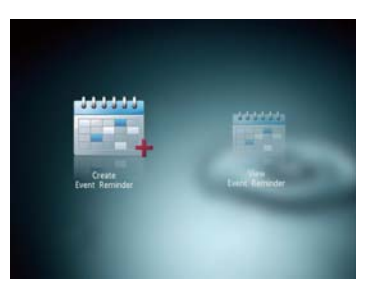

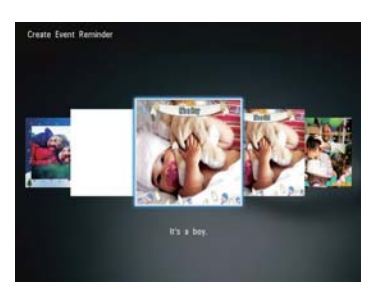

| Event Name | Congratulations on your ne. |
|------------|-----------------------------|
| Repeat     | Once                        |
| Set Date   | 03 January 2010             |
| Set Time   | 02 : 31                     |
|            | ~                           |

- 1 Nella schermata principale, selezionare [Promemoria evento], quindi toccare OK.
- 2 Selezionare [Crea un promemoria evento], quindi toccare OK.
- 3 Toccare 🕪 per selezionare un modello di promemoria evento, guindi toccare OK.
- Cambiare l'immagine del promemoria evento.
- Modificare il testo del promemoria
- evento. • Impostare la data e l'ora reale, se applicabile.
- 4 Selezionare [Fine], quindi toccare OK.
- ↦ Sulla schermata compare la richiesta di programmare il promemoria evento.
- 5 Programmare il messaggio.
- [Nome evento]: consente di immettere
- [Ripeti]: consente di selezionare una frequenza di ripetizione
- [Imposta data]: consente di impostare la data o il giorno • [Imposta ora]: consente di impostare l'ora
- 6 Una volta completato il promemoria evento, selezionare [Fine], quindi toccare OK.
- Per tornare alla schermata principale, tenere premuto  $\bigcirc$ .

#### Nederlands

| Weet wat deze knoppen betekenen |                                                                                                    |  |  |  |  |
|---------------------------------|----------------------------------------------------------------------------------------------------|--|--|--|--|
|                                 | <ul> <li>Druk op deze knop om het PhotoAlbum in te schakelen</li> <li>Houd deze knop ingedrukt om het PhotoAlbum uit te schakelen</li> <li>Druk hierop om tussen modi te schakelen (tussen diapresentatie en klok/kalender; of tussen carrousel- en albumweergave)</li> </ul> |  |  |  |  |
| Ĝ                               | - Houd deze knop ingedrukt om naar het beginscherm te gaan<br>- Raak deze knop aan om terug te gaan naar het bovenste menu                                                                                                    |  |  |  |  |
| MENU                            | - Raak deze knop aan om het optiemenu te openen of te sluiten                                                                                                    |  |  |  |  |
| €∕Q                             | <ul> <li>Raak deze knop aan om in en uit te zoomen</li> <li>Raak deze knop aan om tussen modi te schakelen (carrouselmodus &lt;-&gt; albummodus</li> <li>&gt; diapresentatiemodus &lt;-&gt; twee keer inzoomen &lt;-&gt; 4 keer inzoomen)</li> </ul>                          |  |  |  |  |
| ▲/▼                             | - Raak aan om naar boven te bladeren<br>- Raak aan om naar beneden te bladeren                                                                                                    |  |  |  |  |
| OK                              | <ul> <li>Raak deze knop aan om een diapresentatie af te spelen/te onderbreken</li> <li>Raak deze knop aan om uw keuze te bevestigen</li> </ul>                                                                                                    |  |  |  |  |
| <b></b>                         | - Raak aan om snel naar links te gaan<br>- Raak aan om snel naar rechts te gaan                                                                                                    |  |  |  |  |
|                                 |                                                                                                    |  |  |  |  |

| Weet wat pictogrammen op het toetsenblok betekenen |                                                                                                  |  |  |  |  |
|----------------------------------------------------|--------------------------------------------------------------------------------------------------|--|--|--|--|
| ۲                                                  | Tekst in Engels invoeren                                                                         |  |  |  |  |
| ं                                                  | Tekst in een van de ondersteunde Europese talen invoeren                                         |  |  |  |  |
| <b>Русск</b> ий                                    | Tekst in Russisch invoeren                                                                       |  |  |  |  |
| \$#* / ABC                                         | Overschakelen naar een venster waarin u symbolen, leestekens, letters of cijfers kunt selecteren |  |  |  |  |
| aA                                                 | Wisselen tussen hoofdletters en kleine letters                                                   |  |  |  |  |
|                                                    | Een spatie invoeren                                                                              |  |  |  |  |
| Ţ                                                  | Een regeleinde invoeren                                                                          |  |  |  |  |

### Media overbrengen/afspelen via een opslagapparaat

#### Let op Koppel het opslagmedium tijdens het overbrengen van de mediabestanden niet

los van het PhotoAlbum

# Русский

**@** 

 $^{\circ}$ 

аA

**\_\_\_** 

Ondersteund opslagapparaat: SD/SDHC/MMC/MMC Plus/xD/MS/MS Pro 1 Plaats een opslagmedium in het PhotoAlbum.

- ↦ Er wordt een optiemenu weergegeven.
- 2 Selecteer een optie en raak OK aan.

Ondersteund mediatype:

Foto (JPEG)

- **3** Volg de instructies op het scherm voor het volgende:
- Media op het opslagapparaat weergeven • Bladeren door media die zijn opgeslagen
- op het opslagapparaat • Media die op het opslagapparaat zijn
- opgeslagen naar het PhotoAlbum kopiëren

3 Selecteer een eventherinnering en raak OK

• Raak **MENU** aan en selecteer een van de

• [Opnieuw progr.]: de eventherinnering

eventherinneringen te bekijken, selecteert u

volgende opties om verder te gaan.

Als u terug wilt gaan om de andere

nieuw inplannen • [Verwijderen]: de eventherinnering

[Gereed] en raakt u OK aan.

verwijderer

→ Er wordt een eventherinnering

#### Een eventherinnering bekijken

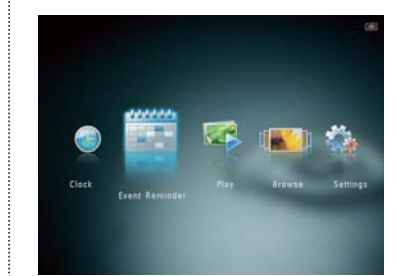

- 1 Selecteer [Herinnering] in het beginscherm n raak **OK** aar
- 2 Selecteer [Bekijk herinnering] en raak vervolgens OK aan.

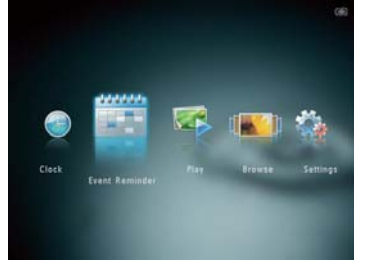

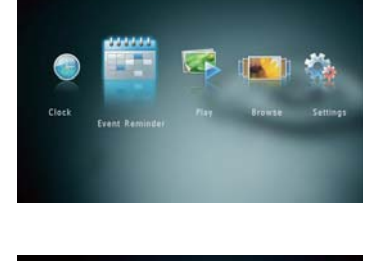

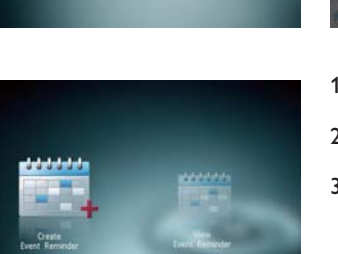

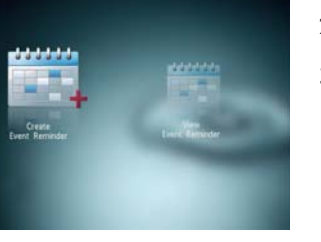

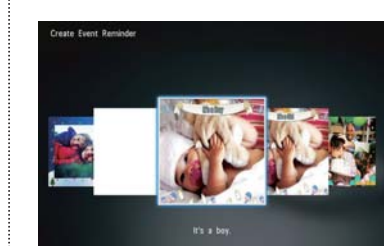

- 1 Selecteer [Herinnering] in het beginscherm en raak OK aan.
- 2 Selecteer [Maak een nieuwe herinnering] en raak vervolgens OK aan.
- 3 Raak 🕪 aan om een sjabloon voor een eventherinnering te selecteren en raak vervolgens OK aan.
- Wijzig de afbeelding van de eventherinnering
- Bewerk de tekst van de eventherinnering. • Stel de actuele tijd en datum in (indien van toepassing)
- 4 Selecteer [Gereed] en raak vervolgens OK
- $\mapsto$  U wordt gevraagd om de eventherinnering in te plannen. 5 Plan het bericht in.
- [Naam event]: voer de naam in [Herhalen]: selecteer een herhalingsfrequentie
- [Datum instellen]: stel de datum of
- [Tijd instellen]: stel de tijd in 6 Nadat de eventherinnering is voltooid,
- selecteert u [Gereed] en raakt u OK aan. • Houd ☆ ingedrukt om terug te gaan naar
  - het beginscherm.

#### Основные кнопки - Нажмите, чтобы включить фотоальбом. Ċ Нажмите и удерживайте, чтобы выключить фотоальбом. - Нажмите для переключения между режимами (переключение между слайд-шоу и часами/календарем либо переключение между режимом "волны" или альбома). - Нажмите и удерживайте, чтобы перейти на основной экран. Ĝ Нажмите, чтобы вернуться в меню верхнего уровня. MENU Нажмите, чтобы войти или выйти из меню параметров Нажмите, чтобы увеличить/уменьшить масштаб. €,⊝ - Нажмите для переключения между режимами (режим "волны" <-> режим альбома <-> режим слайд-шоу <-> двукратное увеличение <-> четырехкратное увеличение) Нажмите для прокрутки вверх ▲/▼ - Нажмите для прокрутки вниз ОК - Нажмите для запуска/приостановки слайд-шоу - Нажмите для подтверждения выбора. - Нажмите для перехода влево **∢** Нажмите для перехода вправо

#### Описание значков клавиатуры

Ввод на английском Ввод на поддерживаемых европейских языках Русский Ввод на русском \$#\*/ ABC Переключение между меню символов, знаков пунктуации, букв и цифр Переключение между верхним и нижним регистрами Ввод пробела Разрыв строки

#### Начало работы

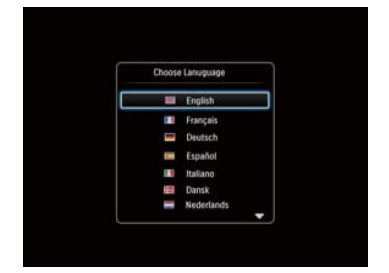

Time and Date

SetTime 06 : 00 AM

**П**римечание Зарядите встроенный аккумулятор перед первым использованием фотоальбома. Полностью заряженный аккумулятор обеспечивает 1 час автономной работы цифрового альбома.

|  | Уровень заряда 0 %~5 %   |
|--|--------------------------|
|  | Уровень заряда 5 %~20 %  |
|  | Уровень заряда 20 %~40 % |
|  | Уровень заряда 40 %~60 % |

|--|

Уровень заряда 80 %~100 % 🝘 Фотоальбом заряжается.

• Фотоальбом установлен в док-

станцию, подключенную к электросети зарядка не производится.

 Подключите штекер прилагаемого шнура питания постоянного тока к разъему DC на прилагаемой зарядной док-станции.

- 2 Протяните шнур через соответствующее отверстие.
- 3 Подключите штекер шнура питания переменного тока к розетке электросети.
- 4 Подключите фотоальбом к зарядной
- док-станции
- 5 Нажмите кнопку Ф, чтобы включить фотоальбом.
- Выберите язык или при необходимости установите время и дату.
- 6 Следуйте инструкциям на экране
- Воспроизведение медиафайлов
- Выбор или установка часов/календаря
- Создание или просмотр таймеров напоминания
- Обзор медиафайлов
- Настройка параметров

keer gebruikt. Indien de ingebouwde batterij volledig is opgeladen, kunt u het PhotoAlbum tot wel 1 uur bedienen. Batterijniveau 0%~5% Batterijniveau 5%~20%

|   | Time and Dat | te         |  |
|---|--------------|------------|--|
| Г | Set Time     | 08 : 00 AM |  |
|   | Set Date     |            |  |
|   |              |            |  |
|   |              |            |  |
|   |              |            |  |
| L |              |            |  |

Opstarten

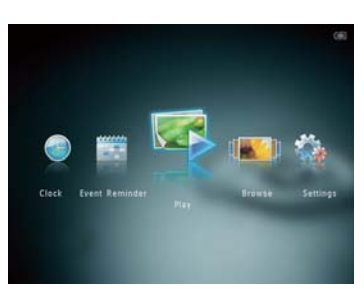

Batterijniveau 80 ~ 100% PhotoAlbum wordt opgeladen 6 PhotoAlbum aangesloten op station, **3** op netvoeding, wordt niet opgeladen Sluit de gelijkstroomstekker van het leverde netsnoer aan op de DCaansluiting van het meegeleverde oplaadstation.

Batterijniveau 20%~40%

Batterijniveau 40%~60%

Batterijniveau 60%~80%

2 Klem het snoer in de kabelgeleider.

Opmerking

Laad de ingebouwde batterij op voordat

u het PhotoAlbum voor de eerste

- 3 Steek de stekker van het netsnoer in een stopcontact.
- 4 Plaats het PhotoAlbum op het oplaadstation. 5 Druk op ♂ om het PhotoAlbum in te
- schakelen. · Selecteer een taal of stel een datum en
- tijd in (indien van toepassing). 6 Volg de instructies op het scherm voor het volgende:
- Media afspelen
- Klok/kalender selecteren of instellen
- Eventherinneringen maken of weergeven Media verkennen
- Instellingen aanpassen

# Een eventherinnering maken

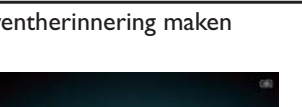

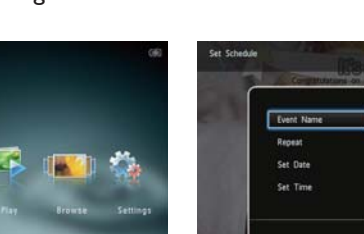

#### Перенос/воспроизведение медиафайлов через устройства хранения

### Внимание

Во время копирования медиафайлов нельзя отключать запоминающее устройство от фотоальбома.

Поддерживаемые медиаформаты: Фотографии (JPEG)

- Поддерживаемые носители: SD/SDHC/MMC/MMC Plus/xD/MS/MS Pro
- 1 Подключите запоминающее устройство к фотоальбому
- → Отобразится меню параметров
- 2 Выберите параметр, затем нажмите ОК.
- 3 Следуйте инструкциям на экране. Воспроизведение медиафайлов на
- запоминающем устройстве • Обзор медиафайлов на запоминающем
- устройстве
- Копирование медиафайлов с запоминающего устройства на фотоальбом

Просмотр созданного таймера напоминания

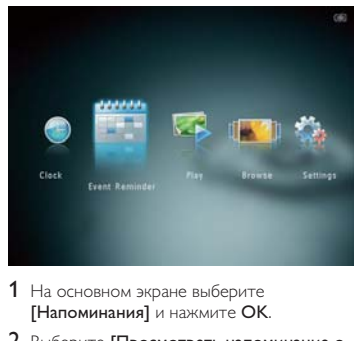

2 Выберите [Просмотреть напоминание с событии], затем коснитесь ОК.

#### Создание таймера напоминания

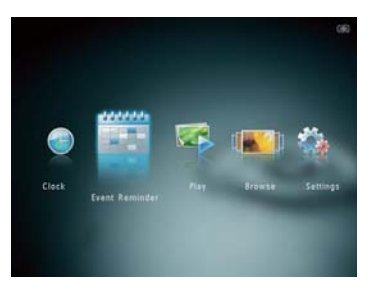

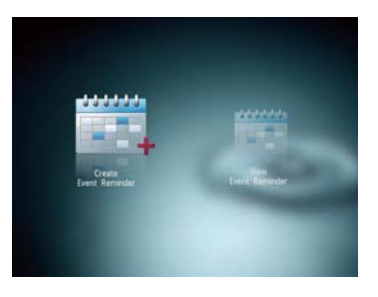

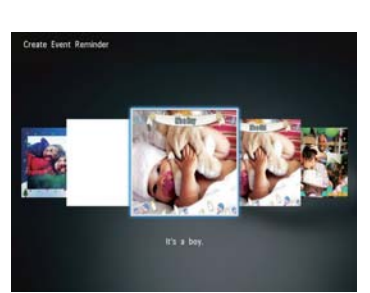

- 3 Выберите таймер напоминания и нажмите ОК.
- → Отобразится таймер напоминания. • Нажмите **MENU**, а затем выберите один из следующих параметров для продолжения
- [Переделать расписание]: установка другой даты для таймера напоминания
- [Удалить]: удаление таймера напоминания
- Для просмотра других таймеров напоминания выберите [Готово] и нажмите ОК.

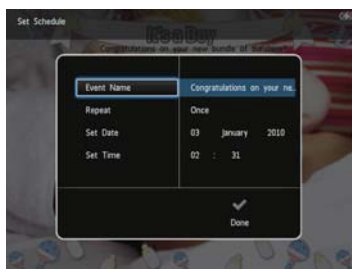

- 1 На основном экране выберите [Напоминания] и нажмите ОК.
- 2 Выберите [Создать напоминание о событии], затем коснитесь ОК.
- 3 Нажмите ◀▶, чтобы выбрать шаблон таймера напоминания, а затем нажмите ОК.
- Измените изображение для таймера напоминания.
- Отредактируйте текст, содержащийся
- в таймере напоминания. • При необходимости установите фактическое время и дату.
- 4 Выберите [Готово], затем коснитесь ОК. → На экране появится запрос на ввод
- даты для таймера напоминания.
- 5 Введите информацию о сообщении.
- [Название события]: ввод названия. [Повтор]: выбор частоты повторения
- [Установить дату]: установка даты или дня. • [Установить время]: установка
- времени
- 6 По завершении установки таймера напоминания выберите [Готово] и нажмите ОК.
- Для возврата на основной экран нажмите и удерживайте кнопку 🔂